# MINNESOTA WORKERS' COMPENSATION MODERNIZATION PROGRAM

eForm Basics

### **Course Name**

### **Course Description**

This course will review general eForm submissions, as well as supplemental documentation.

Audience

• eForm Trading Partners

Course Length -

2 hours

DEPARTMENT OF LABOR AND INDUSTRY

#### Prerequisites

- Campus 101
- Campus 201
- Campus Trading Partner Training

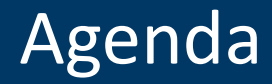

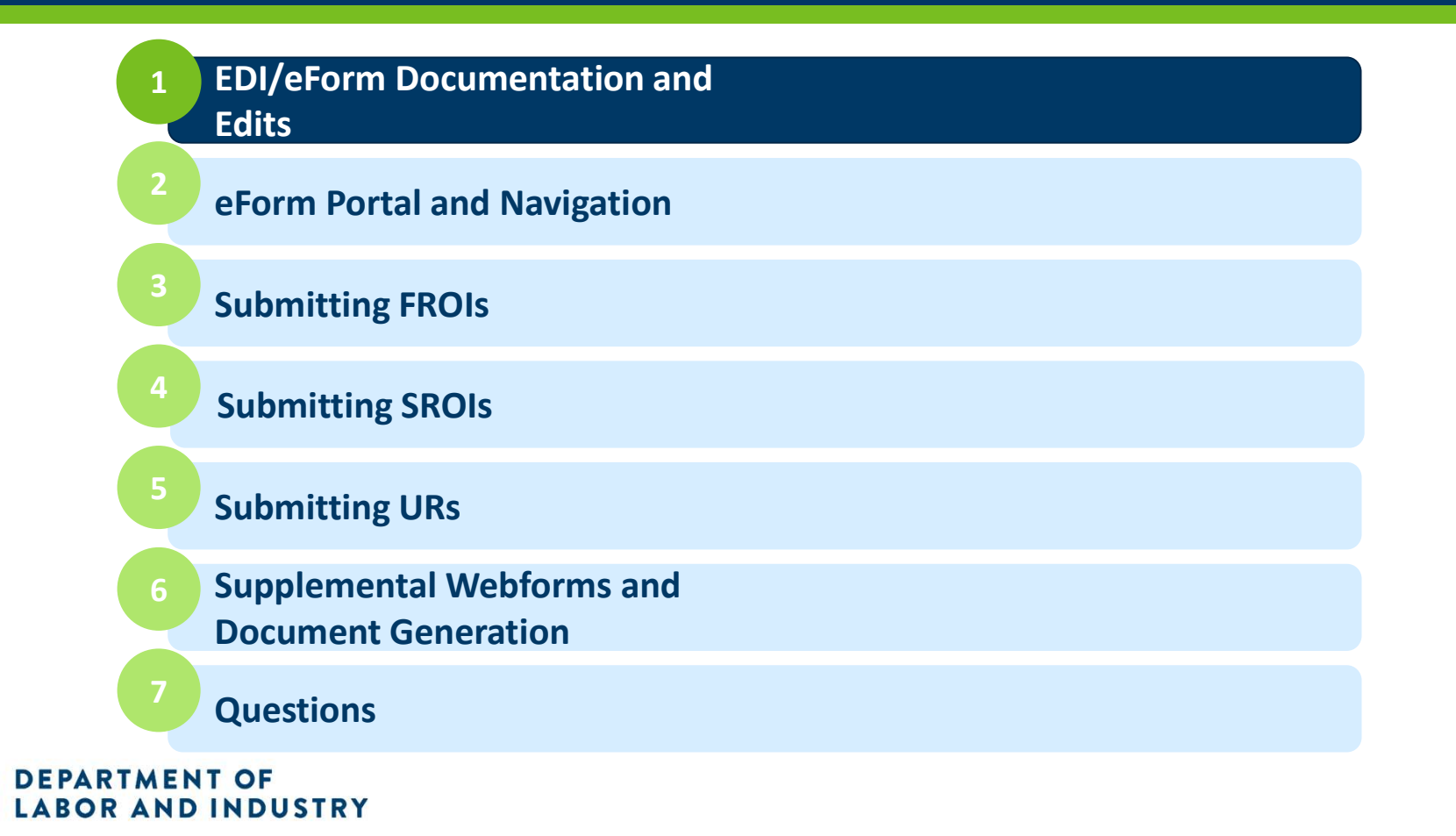

### EDI/eForm Documentation and Edits

- Implementation Guide
- Element Requirement Table
- Edit Matrix
- Event Table
- Supplemental Documents
  - FAQs, Form to MTC Crosswalk, Document Overview
- TR vs. TE

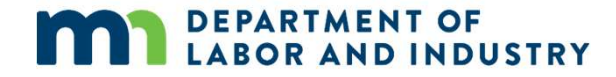

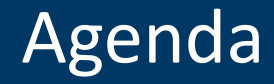

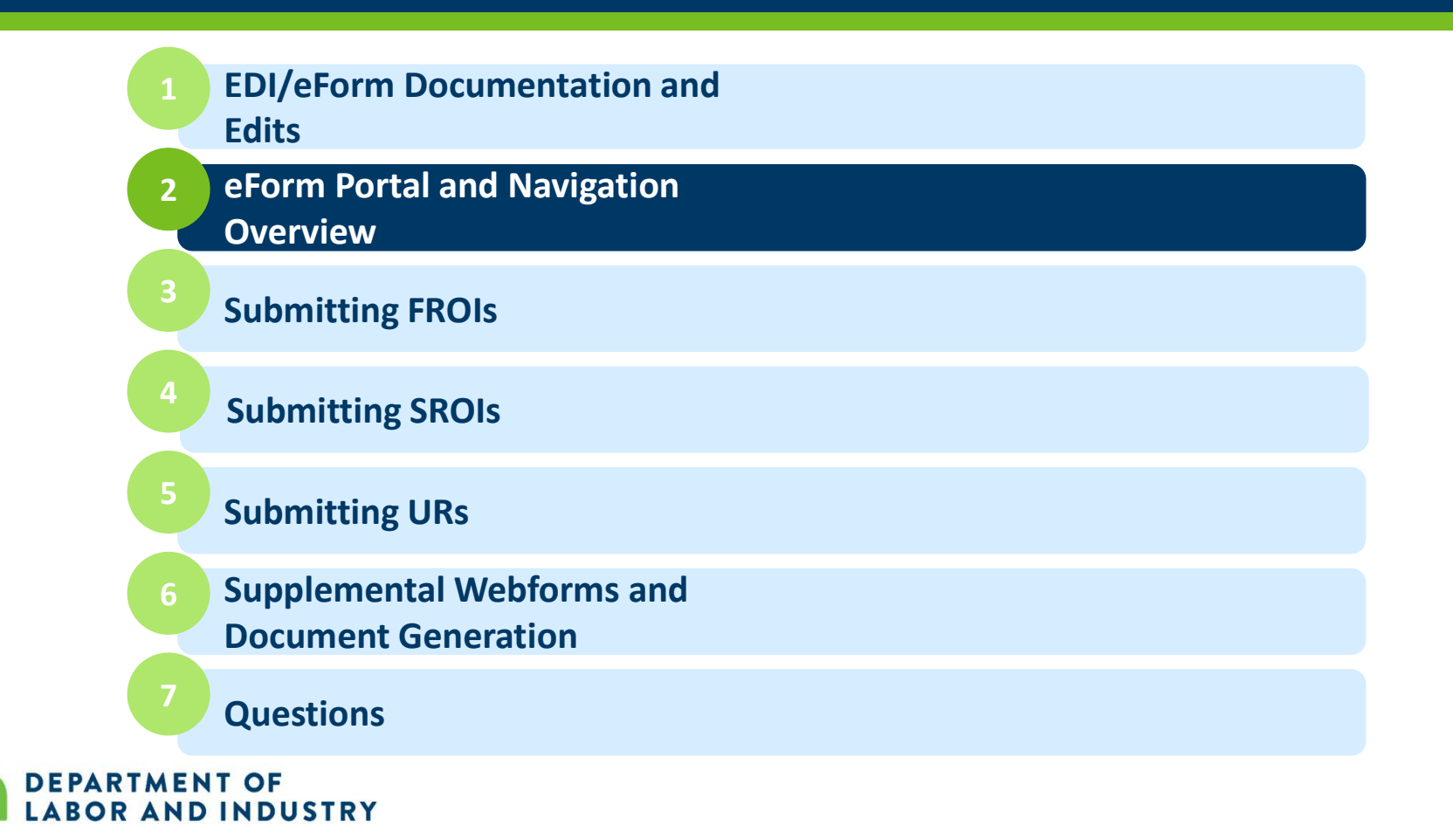

### eForm Portal and Navigation Overview

- Login
- Group Management
- Trading Partner Profile
- Dashboard and Metrics
- Tabs
- Action Buttons

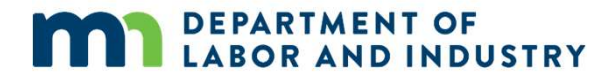

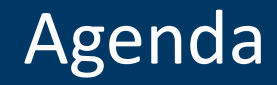

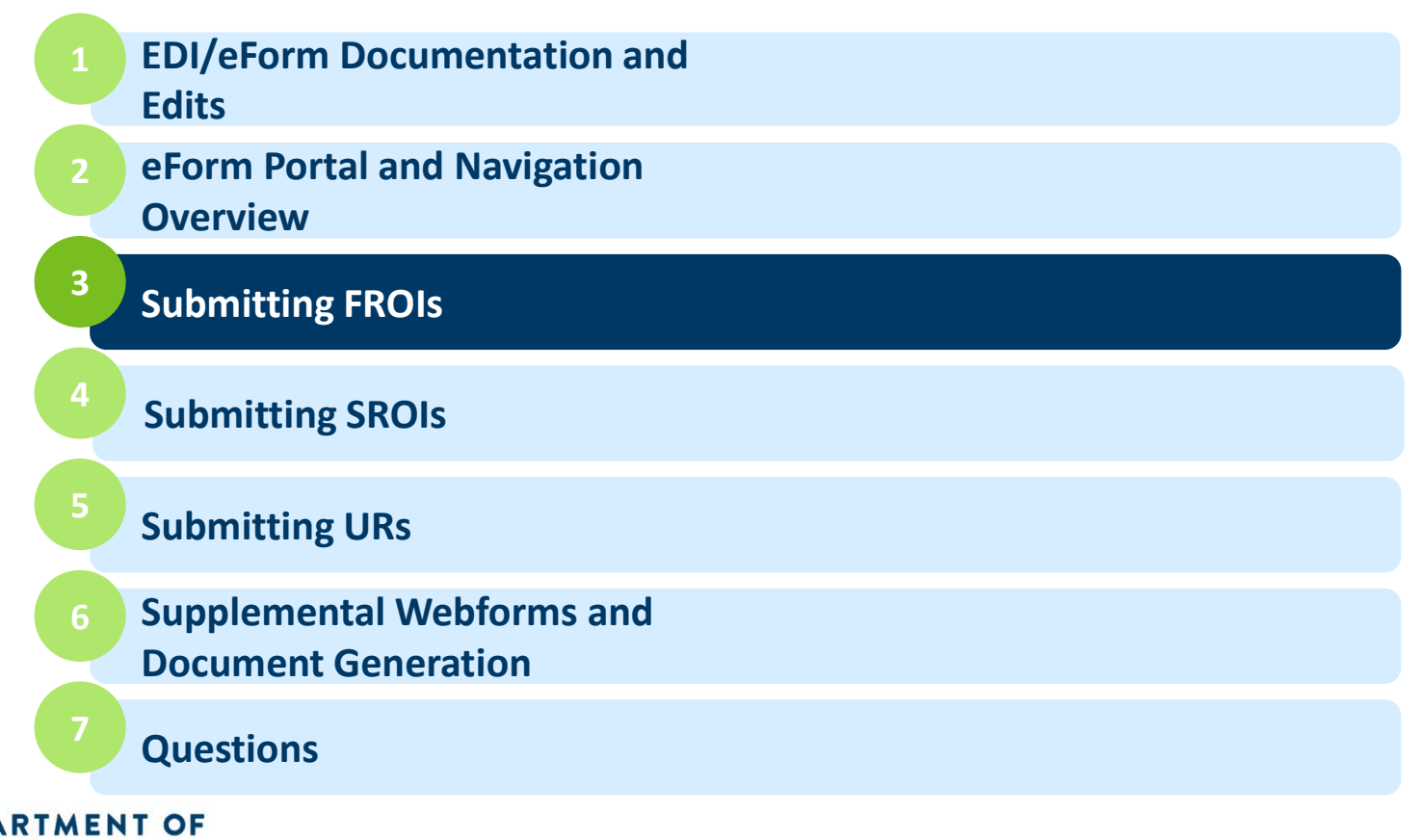

DEPARTMENT OF LABOR AND INDUSTRY

### Submitting FROIs

- FROI transactions:
  - 00 Original
  - UI Under Investigation (Asbestos)
  - AQ Acquired
  - AU Acquired/Unallocated
  - FROI 02 FROI Change
  - FROI UR\* FROI Update Report
    - We will cover FROI UR submissions in the UR submission section

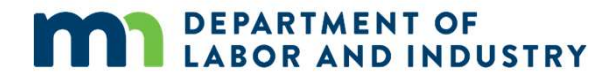

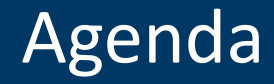

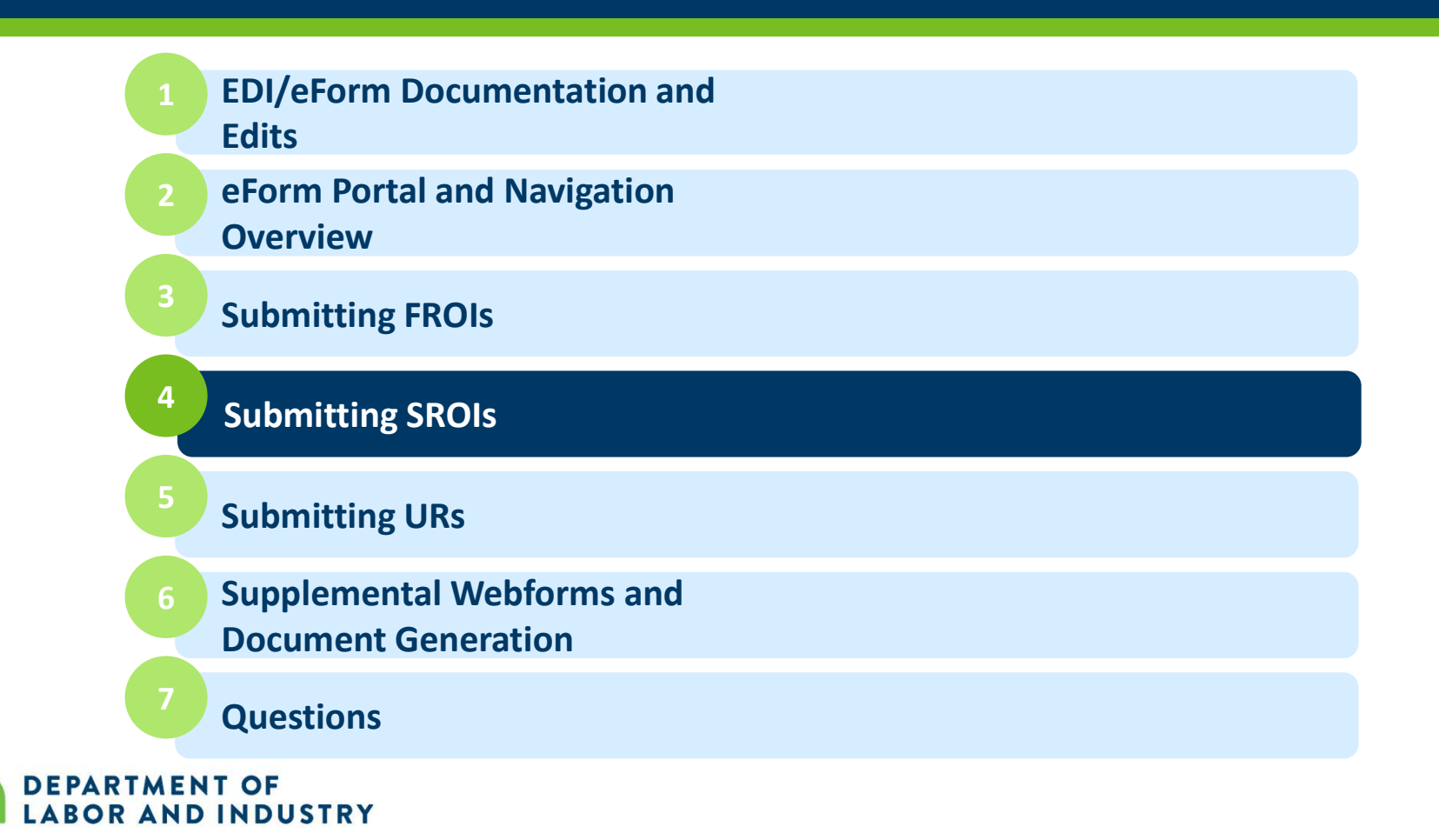

### Submitting SROIs

- SROI 04 Denial
- AB Add Benefit
- AC Acquired/Ceased
- AP Acquired/Payment
- CA Change Amount
- CB Change in Benefit Type
- CD Compensable Death

#### DEPARTMENT OF LABOR AND INDUSTRY

- EP Employer Paid
- FN Final
- IP Initial Payment
- NT Narrative
- PD Partial Denial
- PY Payment Report
- RB Reinstatement of Benefits

### Submitting SROIs

- SU Sync Up
- SX Full Suspension
- SA Sub-Annual
- SROI 02 SROI Change
- SROI UR SROI Update Report\*
  - We will cover SROI UR submissions in the UR submission section

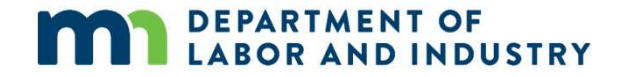

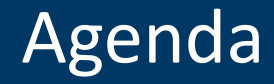

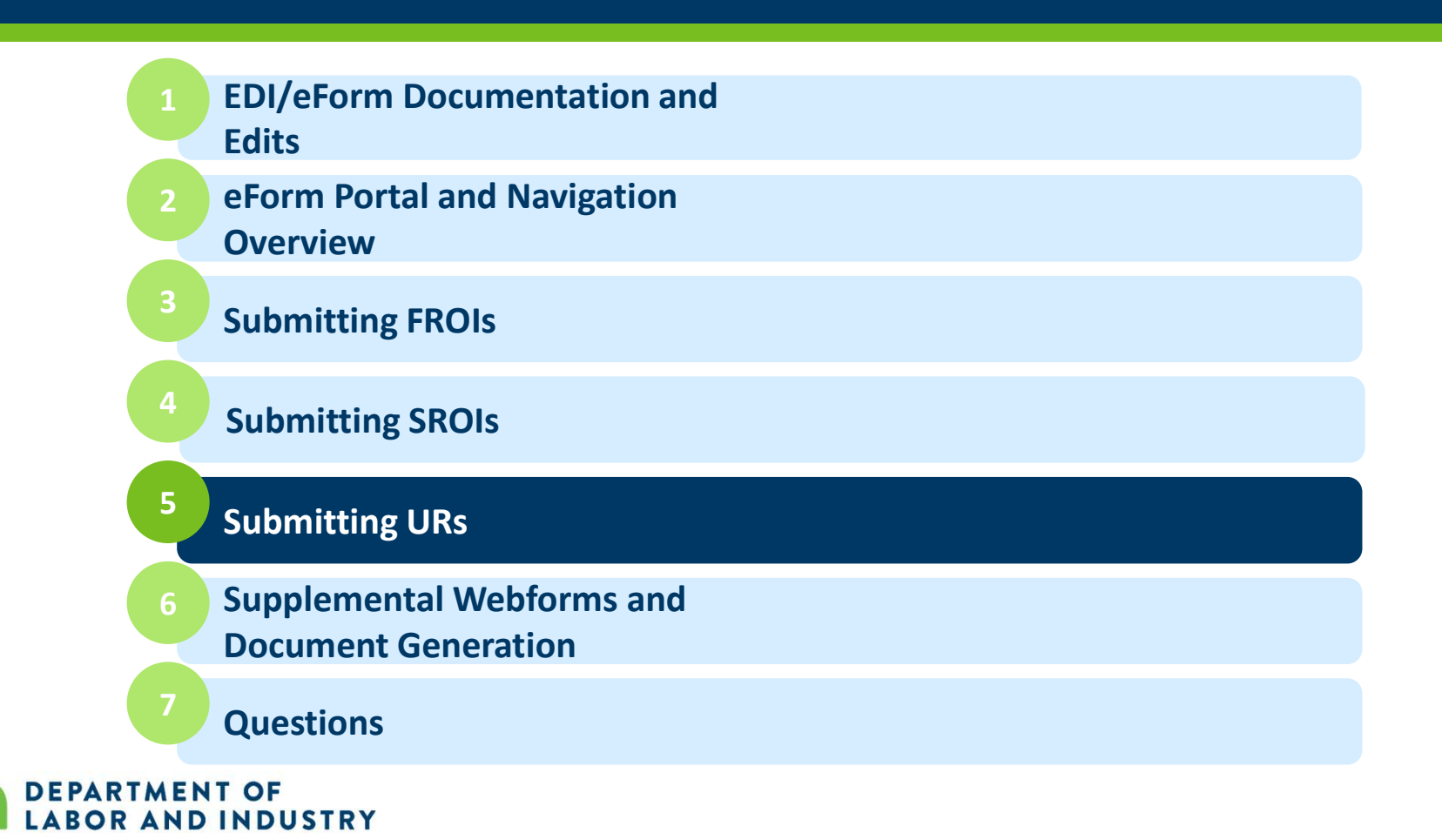

## Submitting URs

- A few general guidelines:
  - Any claims filed with the department prior to 8/31/2020 will require either a FROI UR OR both a FROI UR AND SROI UR transaction before ANY other EDI transactions can be submitted
  - A FROI UR MUST be accepted before a SROI UR can be filed
  - If a claim has not had a FROI submitted to the department prior to 8/31/2020, a UR is not needed

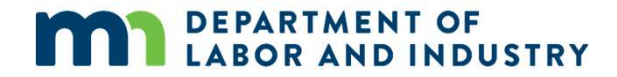

www.dli.mn.gov

### Submitting URs

- FROI URs should be submitted on claims meeting AT LEAST one of the following criteria:
  - On all previously submitted claims that have ongoing indemnity, litigation, or vocational rehab.
  - On all previously submitted claims for which a first action (first payment, denial, or partial denial) will need to be filed.
  - All claims submitted to the Department within the last 30 days.
  - Upon request from the Department.

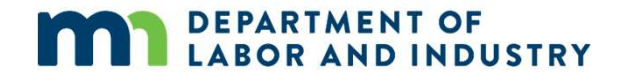

### Submitting URs

- SROI URs should be submitted on claims meeting AT LEAST one of the following criteria:
  - On all claims with ongoing indemnity, litigation, or vocational rehab for which a first action (first payment, denial, or partial denial) had already been submitted.
  - Upon request from the Department.

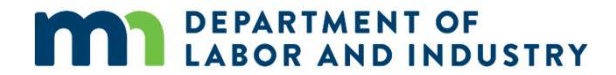

www.dli.mn.gov

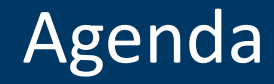

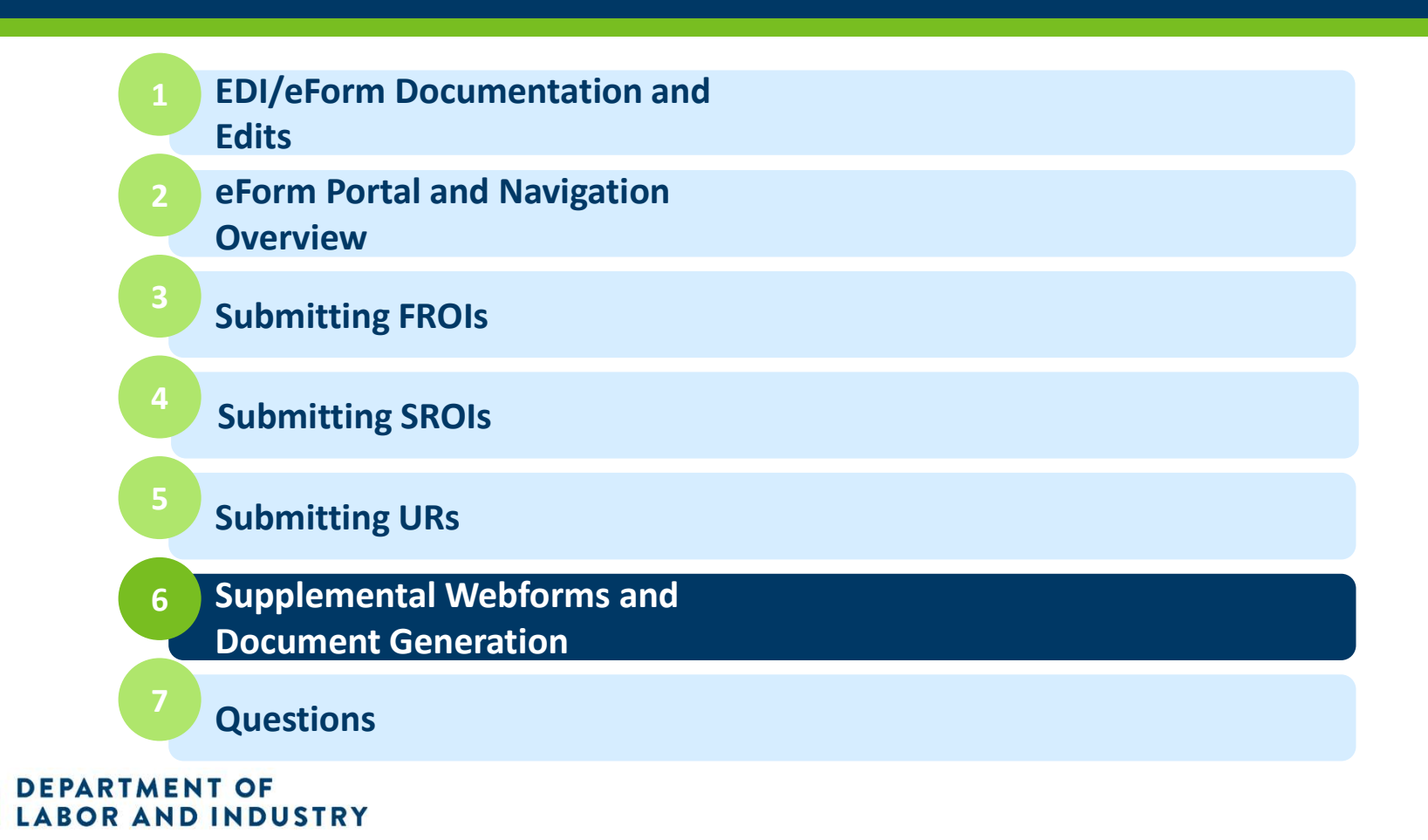

### Supplemental Webforms

- The following webforms should be submitted in conjunction with eForms:
  - Dependency Webform
    - Filed on claims with ongoing dependency benefits
    - Provides information on dependents
    - May be filed when information changes or upon the request of the department
  - PPD Follow Up Webform
    - Filed on claims with PPD Benefits
    - May be filed before or after PPD Benefits are reported via eForm
  - Benefit Addendum
    - Filed at the request of the department
  - Discontinuance Webform
    - Filed when benefits are discontinued for reasons other than return to work
    - May be filed before or after eForm suspension

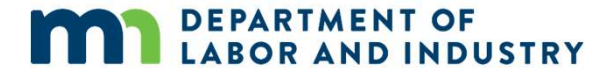

### **Document Generation**

- Minnesota Implementation Guide Pages 7-8
  - MTCs/Webforms which generate documents
  - Other MTCs required to be sent to the employee
- Navigation to Documents within Portal

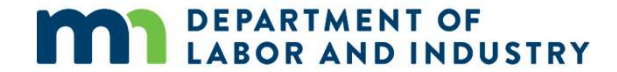

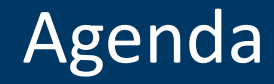

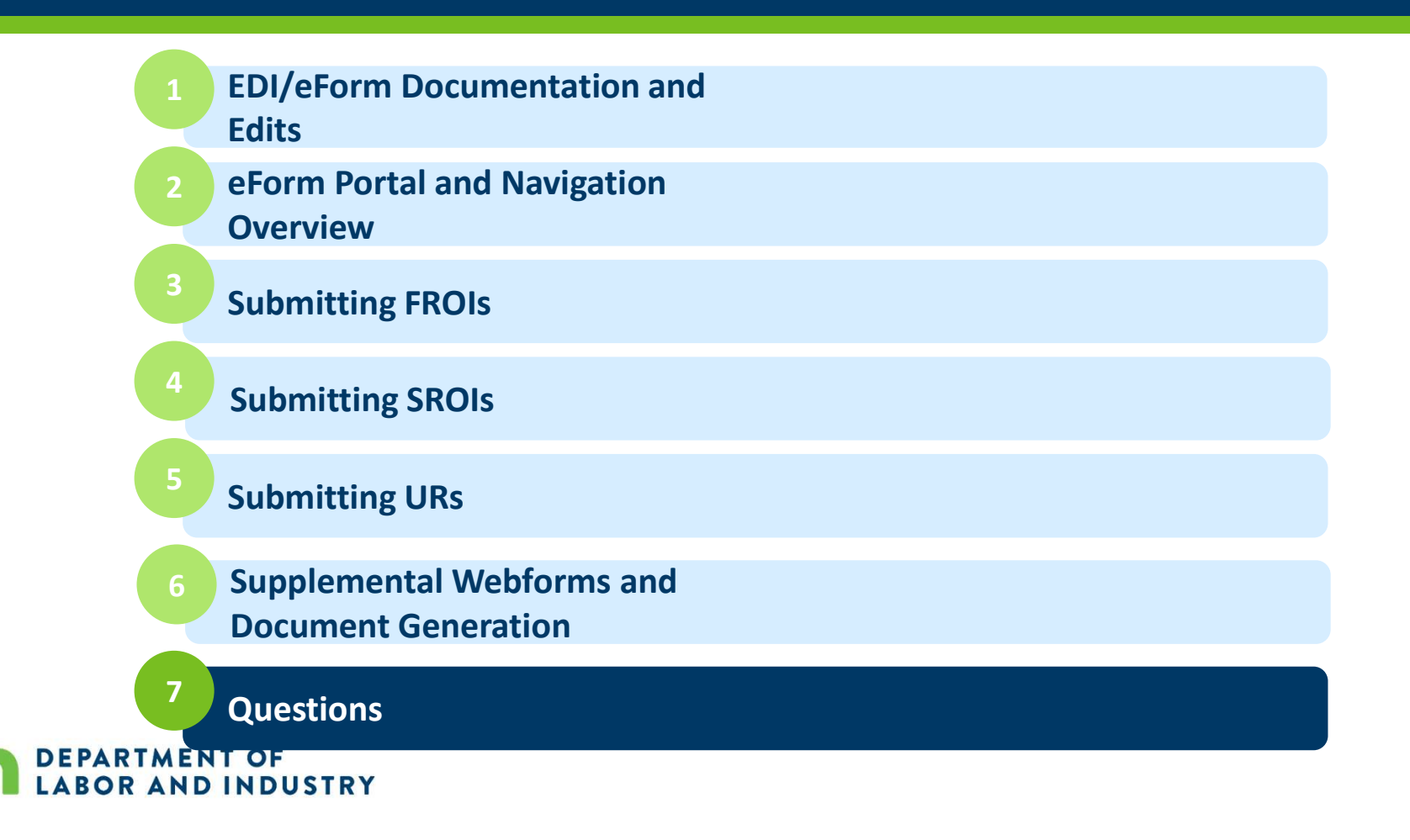

### Congratulations! You have completed the Campus eForm Training.

*Reach out with any questions to DLI.WCMP@state.mn.us.* 

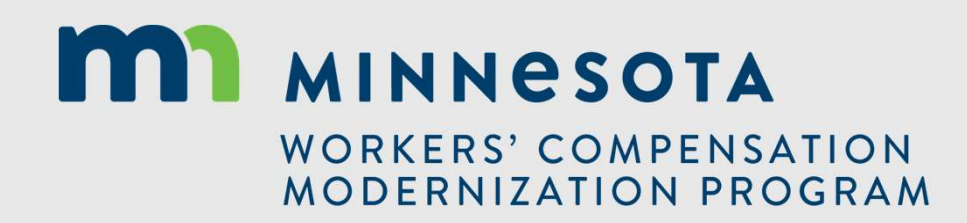